## Отложенное подписание рецептов

Для отложенного подписания ранее выписанных рецептов откройте «Контроль исполнения» → «Отложенное подписание» (рис. 1).

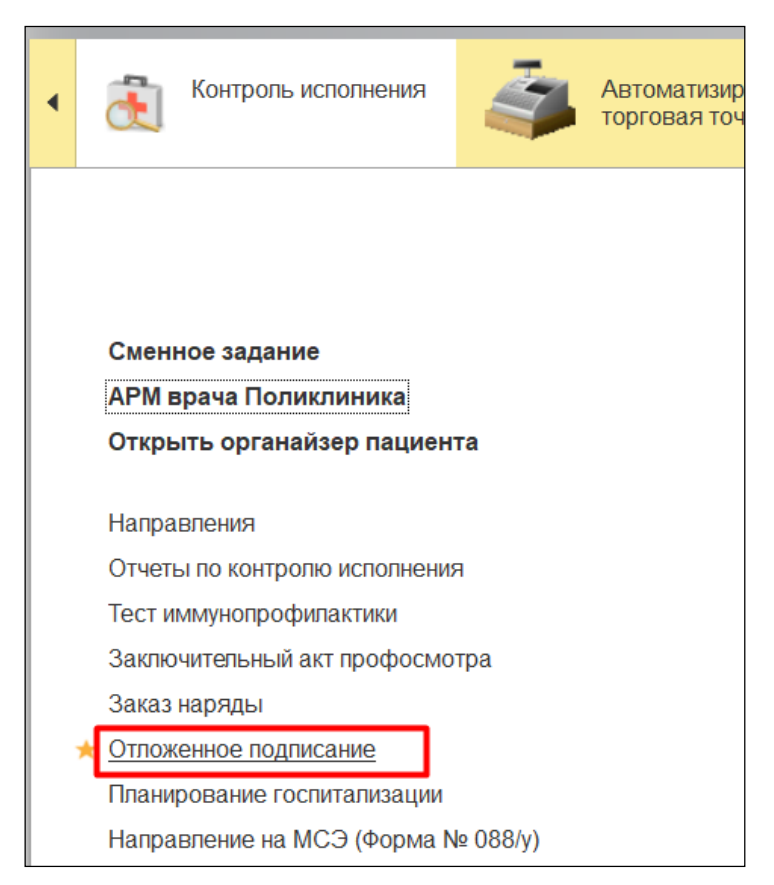

Рисунок 1. Переход в отложенное подписание.

Откроется форма отложенного подписания (рис. 2).

| ← → Список отложенных документов                               |                               |  |
|----------------------------------------------------------------|-------------------------------|--|
| C                                                              |                               |  |
| Сотрудник Адамчук Александра Михайловна                        |                               |  |
| Актуальные МД: 🔲 Подписан ЭП: 🗌 Только неподписанные: 🗌 ЛЛО: 🗌 |                               |  |
| Тип документа                                                  | Подписант                     |  |
| Медицинский документ                                           | Адамчук Александра Михайловна |  |
| Медицинский документ                                           | Адамчук Александра Михайловна |  |
|                                                                |                               |  |

Рисунок 2. Форма отложенного подписания.

Важно! Для правильного отображения документов в отложенном подписании, в "Настройках контроля исполнения" сотрудник по умолчанию должен совпадать с Врачом, под которым был выписан рецепт.

Для того, чтобы на форме отобразились рецепты, отложенные для подписания, установите флаг ЛЛО и обновите список (рис. 3).

| ← → Список отложенных документов                              |                               |                                                             |
|---------------------------------------------------------------|-------------------------------|-------------------------------------------------------------|
| O · C                                                         |                               |                                                             |
| Сотрудник: Адамчук Александра Михайловна                      |                               |                                                             |
| Актуальные МД: 🗌 Подписан ЭП: 🗌 Только неподписанные: 🗌 ЛЛС 🗹 |                               |                                                             |
| Тип документа                                                 | Подписант                     | Медицинский документ                                        |
| Медицинский документ                                          | Адамчук Александра Михайловна | Медицинский документ 0000-0000063439 от 25.09.2019 16:34:31 |
| Медицинский документ                                          | Адамчук Александра Михайловна | Медицинский документ 0000-0000063440 от 25.09.2019 16:39:12 |
|                                                               |                               |                                                             |
|                                                               |                               |                                                             |
|                                                               |                               |                                                             |

Рисунок 3. Отложенное подписание. Просмотр рецептов.

В списке отобразятся, помимо медицинских документов, так же и рецепты (рис. 4).

| ← → Список отложенных документов                               |                               |                                                                            |
|----------------------------------------------------------------|-------------------------------|----------------------------------------------------------------------------|
| () • C                                                         |                               |                                                                            |
| Сотрудник: Адамчук Александра Михайловна                       |                               |                                                                            |
| Актуальные МД: 🗌 Подписан ЭП: 🗌 Только неподписанные: 🗌 ЛЛО: 🗹 |                               |                                                                            |
| Тип документа                                                  | Подписант                     | Медицинский документ                                                       |
| Медицинский документ                                           | Адамчук Александра Михайловна | Медицинский документ 0000-0000063439 от 25.09.2019 16:34:31                |
| Медицинский документ                                           | Адамчук Александра Михайловна | Медицинский документ 0000-0000063440 от 25.09.2019 16:39:12                |
| Льготное лекарственное обеспечение (New!)                      | Адамчук Александра Михайловна | Льготное лекарственное обеспечение (New!) 000000274 от 01.10.2019 10:13:02 |
| Льготное лекарственное обеспечение (New!)                      | Адамчук Александра Михайловна | Льготное лекарственное обеспечение (New!) 000000275 от 01.10.2019 10:18:03 |
| Льготное лекарственное обеспечение (New!)                      | Адамчук Александра Михайловна | Льготное лекарственное обеспечение (New!) 000000278 от 01.10.2019 10:22:30 |
| Льготное лекарственное обеспечение (New!)                      | Адамчук Александра Михайловна | Льготное лекарственное обеспечение (New!) 000000281 от 01.10.2019 10:53:45 |
|                                                                |                               |                                                                            |

Рисунок 4. Отложенное подписание. Отображение рецептов.

| ← → Список отложенных документов                |                               |                                                                            |
|-------------------------------------------------|-------------------------------|----------------------------------------------------------------------------|
| С Подписать<br>Поставить дополнительную подпись |                               |                                                                            |
| Тип документа                                   | О. О. Подписант               | Медицинский документ                                                       |
| Медицинский документ                            | Адамчук Александра Михайловна | Медицинский документ 0000-0000063439 от 25.09.2019 16:34:31                |
| Медицинский документ                            | Адамчук Александра Михайловна | Медицинский документ 0000-0000063440 от 25.09.2019 16:39:12                |
| Льготное лекарственное обеспечение (New!)       | Адамчук Александра Михайловна | Льготное лекарственное обеспечение (New!) 000000274 от 01.10.2019 10:13:02 |
| Льготное лекарственное обеспечение (New!)       | Адамчук Александра Михайловна | Льготное лекарственное обеспечение (New!) 000000275 от 01.10.2019 10:18:03 |
| Льготное лекарственное обеспечение (New!)       | Адамчук Александра Михайловна | Льготное лекарственное обеспечение (New!) 000000278 от 01.10.2019 10:22:30 |
| Льготное лекарственное обеспечение (New!)       | Адамчук Александра Михайловна | Льготное лекарственное обеспечение (New!) 000000281 от 01.10.2019 10:53:45 |
|                                                 |                               |                                                                            |
|                                                 |                               |                                                                            |
|                                                 |                               |                                                                            |

Для массового подписания можно выделить все рецепты и нажать «Подписать» (рис. 5).

## Рисунок 5. Отложенное подписание. Выделение рецептов. Подписание.

**Внимание!** Массово осуществлять подписание можно только по типу объектов. В списке отображены и медицинские документы, и рецепты, но для медицинского документа осуществляется подпись самого объекта, а для рецепта осуществляется подпись PDF файла. Поэтому, если выделить одновременно и те, и другие, подпишутся только медицинские документы.

Далее откроется форма для выбора сертификата, в ней введите пароль и нажмите кнопку «Подписать». Форма закроется и, при успешном подписании, подписанные рецепты исчезнут из списка (рис. 6).

| ← → Список отложенных документов                               |                               |                                                             |  |
|----------------------------------------------------------------|-------------------------------|-------------------------------------------------------------|--|
| <b>O</b> • <b>O</b>                                            |                               |                                                             |  |
| Сотрудник: Адамчук Александра Михайловна                       |                               |                                                             |  |
| Актуальные МД: 🗌 Подписан ЭП: 🗌 Только неподписанные: 🗌 ЛЛО: 🗹 |                               |                                                             |  |
| Тип документа                                                  | Подписант                     | Медицинский документ                                        |  |
| Медицинский документ                                           | Адамчук Александра Михайловна | Медицинский документ 0000-0000063439 от 25.09.2019 16:34:31 |  |
| Медицинский документ                                           | Адамчук Александра Михайловна | Медицинский документ 0000-0000063440 от 25.09.2019 16:39:12 |  |
|                                                                |                               |                                                             |  |

Рисунок 6. Отложенное подписание.

Отображаются только неподписанные документы, подписанные пропали.